# **RSA NetWitness Platform**

Event Source Log Configuration Guide

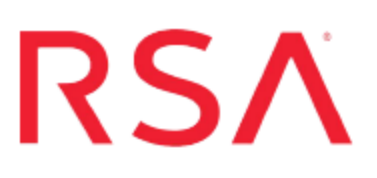

# VMware AppDefense

Last Modified: Friday, April 13, 2018

### **Event Source Product Information:**

Vendor: VMware Event Source: AppDefense Versions: API v1.0

### **RSA Product Information:**

Supported On: Security Analytics 10.6.2 and later Event Source Log Parser: cef

Note: The CEF parser parses this event source as **device.type=vmwareappdefense**.

Collection Method: Plugin Framework Event Source Class.Subclass: Host.Cloud To configure VMware AppDefense, you must complete these tasks:

- I. Getting Started with NetWitness Platform and VMware AppDefense
- II. Configure the VMware AppDefense event source
- III. Set Up VMware AppDefense Event Source in RSA NetWitness

# Getting Started with NetWitness Platform and VMware AppDefense

VMware AppDefense is a data center security tool that enables Application Control, Detection, and Response. It is meant to provide foundation elements of Cloud Workload Protection, such as System Integrity, Application Control, and Memory Monitoring.

AppDefense is a multi-tenant web application. When a customer subscribes to AppDefense, an organization is provisioned for them, with an organization ID (**orgId**) that separates their data from other customers' data. To make this separation clear, all URLs for the AppDefense API are prefixed with the customer's **orgId**. VMware AppDefense provides a RESTful HTTP API for reading and modifying data via the cloud management console.

# Configure the VMware AppDefense Event Source

Perform the following tasks to configure the event source:

- I. Deploy the AppDefense appliance
- II. Setup API Key Access Token

### Deploy the AppDefense appliance

#### **Environment setup**

Setup VMWare AppDefense appliance on-premise as per your organization infrastructure. Refer to the *AppDefense Installation Guide* for prerequisites and recommended setup.

#### Provision AppDefense Org

VMWare will setup your organization and username within the AppDefense Cloud Manager. The organization Id (**orgId**) that is created in this step is required later for RSA NetWitness plugin configuration.

#### **Configure AppDefense Appliance**

Refer the *AppDefense Installation Guide* for details on how to download the AppDefense appliance ova file, deploy the OVF file, configure appliance with AppDefense Cloud manager, and Configure Host and Guest Module.

## Setup API Key – Access Token

**Note:** For support resources from VMware, see https://www.vmware.com/in/products/appdefense.html.

#### To set up the API Key:

- 1. Log into your AppDefense account by visiting one of the following URLs:
  - Production Login URL: https://appdefense.vmware.com
  - Staging Login URL: https://staging-test.vmwaredrx.com
- 2. Select your organization and click on SIGN-IN.

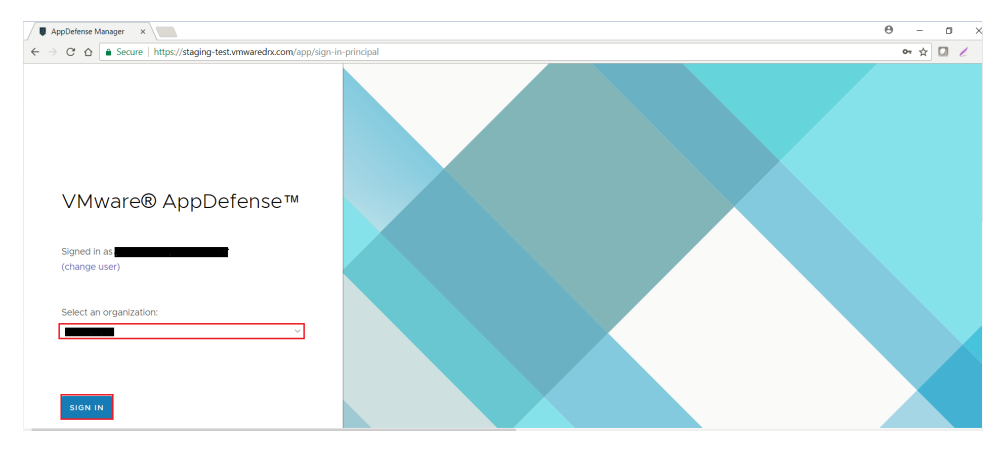

3. Click on the settings cog at the bottom left of AppDefense console, and select **Integrations**.

| AppOntense Manager ×<br>→ C* O ● Secure   https://stagin                                                              | g-test.vmwaredrx.com/kpp/                                                                                                    | console/dashboar                                                                           | d                                                                                                    |   |                                                                                                    |                                                                                                    |                                                                                                    | 0 - 0<br>• ÷ 0                                                                                                    |
|----------------------------------------------------------------------------------------------------|----------------------------------------------------------------------------------------------------|--------------------------------------------------------------------------------------------|----------------------------------------------------------------------------------------------------|---|----------------------------------------------------------------------------------------------------|----------------------------------------------------------------------------------------------------|----------------------------------------------------------------------------------------------------|----------------------------------------------------------------------------------------------------|
| VMware AppDefense                                                                                                    | Dashboard                                                                                                    |                                                                                            |                                                                                                    |   |                                                                                                    |                                                                                                    |                                                                                                    |                                                                                                    |
| arms 🗕                                                                                                    | Protection cover                                                                                                    | age (5 membe                                                                               | rs)                                                                                                    |   | Scopes in                                                                                              | liscovery                                                                                                    |                                                                                                    |                                                                                                    |
|                                                                                                    |                                                                                                    |                                                                                            |                                                                                                    |   | Name                                                                                                   | Behaviors                                                                                                    | # of vits                                                                                                    | Days in Discovery                                                                                                    |
| opes +                                                                                                    |                                                                                                    | 3                                                                                          | 2                                                                                                    |   | test_jan30                                                                                             | 0                                                                                                    | 0                                                                                                    | 29                                                                                                    |
| ter scopes <b>Y</b>                                                                                                   |                                                                                                    |                                                                                            | Distance Distance State                                                                                                    | - | LC_audit                                                                                               | 0                                                                                                    | 0                                                                                                    | 26                                                                                                    |
| aust 🛇                                                                                                    | <ul> <li>S crassigned viet</li> </ul>                                                                                                    | (D 100p4)                                                                                  | (1 10004)                                                                                                    |   |                                                                                                    |                                                                                                    |                                                                                                    |                                                                                                    |
| Witness Scope 1                                                                                                    |                                                                                                    |                                                                                            |                                                                                                    |   |                                                                                                    |                                                                                                    |                                                                                                    |                                                                                                    |
| r Jango 🛛 🚫                                                                                                    |                                                                                                    |                                                                                            |                                                                                                    |   |                                                                                                    |                                                                                                    |                                                                                                    |                                                                                                    |
|                                                                                                    |                                                                                                    |                                                                                            |                                                                                                    |   |                                                                                                    |                                                                                                    |                                                                                                    |                                                                                                    |
|                                                                                                    | Alarms                                                                                                    |                                                                                            |                                                                                                    |   | Provisionin                                                                                            | g events                                                                                                    |                                                                                                    |                                                                                                    |
|                                                                                                    | Alarms                                                                                                    | Member                                                                                     | Description                                                                                                    |   | Provisionin                                                                                            | g events<br>Received at                                                                                                    | Description                                                                                                    |                                                                                                    |
| Provisioning Events                                                                                                   | Alarms<br>Scope                                                                                                    | Member<br>netwitness                                                                       | Description<br>Outbound connection rule violation                                                                                                    |   | Provisionin<br>Scope<br>LC_oudit                                                                       | g events<br>Received at<br>Feb 2, 2018, 4:32:06                                                                                                    | Description<br>Scope "LC_oudit" 1                                                                                                    | was created.                                                                                                    |
| Provisioning Events<br>Unassigned VMs                                                                                 | Alarms<br>Scope<br>NetWitness                                                                                                    | Member<br>netwitness                                                                       | Description<br>Outbound connection rule violation<br>Outbound connection rule violation                                                                                                    |   | Provisionin<br>Scope<br>LC_oudit<br>test_jan30                                                         | g events<br>Received at<br>Feb 2, 2018, 4:32:06<br>Jon 30, 2018, 2:46:03                                                                                                    | Description<br>Scope "LC_audit"<br>Scope "test_jan30                                                                                    | was created.                                                                                                    |
| Provisioning Events<br>Unassigned VMs<br>Inventory                                                                    | Alarms<br>Scope<br>NetWitness<br>NetWitness                                                                                                    | Member<br>netwitness<br>netwitness                                                         | Description<br>Outbound connection rule violation<br>Outbound connection rule violation<br>Outbound connection rule violation                                                                                                    |   | Provisionin<br>Scope<br>LC_audit<br>test_jan30<br>NetWitness                                           | g events<br>Received at<br>Feb 2, 2018, 4:32:06<br>Jan 30, 2018, 2:46:03<br>Jan 17, 2018, 7:09:00                                                                                                    | Description<br>Scope "LC_audit" 1<br>Scope "test_jan30<br>Scope "NetWitnes                                                              | was created.<br>" was created.<br>s Scope 1" was move                                                                                                    |
| Provisioning Events<br>Unassigned VMs<br>Inventory<br>Appliances                                                      | Alarms           Scope           NetWitness           NetWitness           NetWitness           NetWitness           NetWitness           NetWitness                                           | Member<br>netwitness<br>netwitness<br>netwitness                                           | Description<br>Outbound connection rule violation<br>Outbound connection rule violation<br>Outbound connection rule violation<br>Outbound connection rule violation                                                                                              | ĺ | Provisionin<br>Scope<br>LC_oudit<br>test_jan30<br>NetWitness_<br>NetWitness_                           | g events Received at Feb 2, 2018, 432:06 Jan 30, 2018, 24:6:03 Jan 17, 2018, 7:09:00 Jan 17, 2018, 7:03:15                                                                                                  | Description<br>Scope "LC_audit"<br>Scope "test_jan30<br>Scope "NetWitnes<br>Service "Web Serv                                           | was created.<br>" was created.<br>s Scope I" was move<br>er" in scope "NetWitn                                                                           |
| Provisioning Events<br>Unassigned VMs<br>Inventory<br>Appliances<br>Integrations<br>Downloads                         | Alarms           scope           NetWitness           NetWitness           NetWitness           NetWitness           NetWitness           NetWitness           NetWitness           NetWitness | Member<br>netwitness-,<br>netwitness-,<br>netwitness-,<br>netwitness-,                     | Description Outbound connection rule violation Outbound connection rule violation Outbound connection rule violation Outbound connection rule violation Outbound connection rule violation                                                                       | ĺ | Provisionin<br>Scope<br>UC_oudit<br>test_jan30<br>NetWitness _<br>NetWitness _                         | g events<br>received at<br>Feb 2, 2018, 432:06<br>Jan 30, 2018, 246:03<br>Jan 17, 2018, 7:09:00<br>Jan 17, 2018, 7:03:15<br>Jan 17, 2018, 7:02:45                                                           | Description<br>Scope "LC_audit" of<br>Scope "hest_jan30<br>Scope "NetWitnes<br>Service "Web Serv<br>VM "netwitnes-wit                   | was created.<br>" was created.<br>s Scope I' was move<br>er" in scope "NecWitn<br>indows-2" was added                                                    |
| Provisioning Events<br>Unassigned VMs<br>Inventory<br>Appliances<br>Integrations<br>Downloads<br>Settings             | Alarms<br>scope<br>NetWitness<br>NetWitness<br>NetWitness<br>NetWitness<br>NetWitness<br>NetWitness<br>NetWitness                                                                              | Member<br>netwitness<br>netwitness<br>netwitness<br>netwitness<br>netwitness               | Description Outbound connection rule violation Outbound connection rule violation Outbound connection rule violation Outbound connection rule violation Outbound connection rule violation Outbound connection rule violation Outbound connection rule violation |   | Provisionin<br>scope<br>LC_oudit<br>test_ian30<br>NetWitness _<br>NetWitness _<br>NetWitness _         | g events<br>ecoived at<br>Feb 2, 2018, 432:06<br>Jan 30, 2018, 246:03<br>Jan 17, 2018, 7:09:00<br>Jan 17, 2018, 7:03:15<br>Jan 17, 2018, 7:02:45<br>Jan 17, 2018, 7:02:45                                   | Description<br>Scope "LC_audit" n<br>Scope "NetWitnes<br>Service "Web Serv<br>VM "netwitness-w<br>Allowed Behavior"                     | was created.<br>* was created.<br>s Scope 1* was move<br>en* in scope "NietWitn<br>indows-2* was added<br>*System" was created.                          |
| Provisioning Events<br>Unassigned VMs<br>Inventory<br>Appliances<br>Integrations<br>Downloads<br>Settings<br>Sign Out | Alarms Scope NetWitness NetWitness NetWitness NetWitness NetWitness NetWitness NetWitness NetWitness NetWitness NetWitness NetWitness                                                          | Member<br>netwitness<br>netwitness<br>netwitness<br>netwitness<br>netwitness<br>netwitness | Description     Outbound connection rule violation     Outbound connection rule violation     Outbound connection rule violation     Outbound connection rule violation     Outbound connection rule violation     Outbound connection rule violation            |   | Provisionin<br>Scope<br>LC_oudit<br>test_isn30<br>NetWitness<br>NetWitness<br>NetWitness<br>NetWitness | #eceived at           Feb 2, 2018, 4:32:06           Jan 30, 2018, 2:46:03           Jan 17, 2018, 7:09:00           Jan 17, 2018, 7:09:03           Jan 17, 2018, 7:09:045           Jan 17, 2018, 7:02:45 | Description<br>Scope "LC_oudit"<br>Scope "NetWitnes<br>Service "Web Serv<br>VM "netwitness-wi<br>Allowed Behavior<br>Service "App Servi | was created.<br>* was created.<br>s Socoe T' was move<br>er' in scope "NetWittn<br>indows-2" was added.<br>"System" was created.<br>er' was added to sco |

- 4. Click on Provision New API Key at the upper right of the screen.
- 5. Fill in the **Integration Name**, and select **NetWitness** from the Integration Type drop down menu.

| New Integration    | on           | ×         |
|--------------------|--------------|-----------|
| Integration Name * | appDefense   |           |
| Integration Type * | NetWitness 🗸 |           |
|                    |              | PROVISION |

6. Click **Provision**. The API key will be generated and displayed in the popup window.

| New Integration Created                                                                                             | ×     |
|----------------------------------------------------------------------------------------------------|-------|
| Enter the following details when configuring your NetWitness REST endp                                              | point |
| Endpoint URL:                                                                                                    |       |
| API Keyi                                                                                                    |       |
| Dearer                                                                                                    | -     |
|                                                                                                    |       |
| Warning: Once you close this notice the API key will no longer be<br>recoverable. Be sure to save this information! |       |
| e                                                                                                    | к     |

- Make sure to note and copy the value of the API Key, but *do not* copy the keyword "Bearer" along with the key. The API key is stored secretly and cannot be retrieved from AppDefense once the dialog is closed.
- 8. **Copy this key!** You will need the API key later, when you configure the Access Token value in RSA NetWitness.

# Set Up the VMware AppDefense Event Source in NetWitness Platform

In RSA NetWitness Platform, perform the following tasks:

- I. Deploy the VMware AppDefense files from Live
- II. Configure the event source.

## **Deploy VMware Appware Defense Files from Live**

VMware AppDefense requires resources available in Live in order to collect logs.

#### To deploy the cef parser from Live:

1. In the RSA NetWitness Platform menu, select CONFIGURE

The Live Content tab is displayed.

- 2. Browse Live for the Common Event Format (cef) parser, using Log Device as the Resource Type.
- 3. Select the **cef** parser from the list and click **Deploy** to deploy it to the appropriate Log Decoders, using the Deployment Wizard.
- 4. You also need to deploy the VMware AppDefense package. Browse Live for VMware AppDefense content, typing "VMware AppDefense" into the Keywords text box, then click **Search**.
- 5. Select the item returned from the search and click **Deploy** to deploy it to the appropriate Log Collectors, using the Deployment Wizard.

**Note:** On a hybrid installation, you need to deploy the package on both the VLC and the LC.

For more details, see the Add or Update Supported Event Source Log Parsers topic, or the Live Services Management Guide.

## **Configure the Event Source**

#### To configure the VMware AppDefense Event Source:

- 1. In the RSA NetWitness Platform menu, select **ADMIN > Services**.
- In the Services grid, select a Log Collector service, and from the Actions menu, choose View > Config.
- 3. In the Event Sources tab, select Plugins/Config from the drop-down menu.

The Event Categories panel displays the File event sources that are configured, if any.

4. In the Event Categories panel toolbar, click +.

The Available Event Source Types dialog is displayed.

| Available Event Source Types 🛛 🔍 |                  |       |    |
|----------------------------------|------------------|-------|----|
|                                  | Name 🔨           |       |    |
|                                  | dropbox          |       |    |
|                                  | vmwareappdefense |       |    |
|                                  |                  |       |    |
|                                  | Ca               | ancel | ОК |

5. Select vmwareappdefense from the list, and click OK.

The newly added event source type is displayed in the Event Categories panel.

6. Select the new type in the Event Categories panel and click + in the Sources panel toolbar.

The Add Source dialog is displayed.

| A | dd Source         |        | Ø× |
|---|-------------------|--------|----|
|   | Basic             |        |    |
|   | Name *            |        |    |
|   | Enabled           |        |    |
|   | API Enpoint URL * |        |    |
|   | Organization ID * |        |    |
|   | Access Token *    | *****  |    |
|   | Use Proxy         |        |    |
|   | Proxy Server      |        |    |
|   | Proxy Port        |        |    |
|   | Proxy User        |        |    |
|   | Proxy Password    | ****   |    |
|   | Source Address *  |        |    |
| ļ | Advanced          |        | _  |
|   | Test Connection   |        |    |
|   |                   | Cancel | K  |

- 7. Define parameter values, as described in <u>VMware AppDefense Collection Configuration</u> <u>Parameters</u>.
- 8. Click Test Connection.

The result of the test is displayed in the dialog box. If the test is unsuccessful, edit the device or service information and retry.

**Note:** The Log Collector takes approximately 60 seconds to return the test results. If it exceeds the time limit, the test times out and RSA NetWitness Platform displays an error message.

9. If the test is successful, click **OK**.

The new event source is displayed in the Sources panel.

# VMware AppDefense Collection Configuration Parameters

The following tables describe the configuration parameters for the VMware AppDefense integration with RSA NetWitness Platform. Fields marked with an asterisk (\*) are required.

# **Basic Parameters**

| Name                 | Description                                                                                                    |  |  |  |
|----------------------|----------------------------------------------------------------------------------------------------|--|--|--|
| Name *               | Enter an alpha-numeric, descriptive name for the source. This value is<br>only used for displaying the name on this screen.                                                         |  |  |  |
| Enabled              | Select the box to enable the event source configuration to start collection. The box is selected by default.                                                                        |  |  |  |
| API                  | Use one of the following URLs:                                                                                                    |  |  |  |
| Endpoint<br>URL *    | • Production Login URL: https://appdefense.vmware.com                                                                                                    |  |  |  |
| 0112                 | • Staging Login URL: https://staging-test.vmwaredrx.com                                                                                                    |  |  |  |
|                      | <b>Note:</b> This staging API may be taken down temporarily or permanently without notice.                                                                                          |  |  |  |
| Organization<br>ID * | Once you subscribe to AppDefense, an organization is provisioned for you, along with an organization ID ( <b>orgId</b> ).                                                           |  |  |  |
| Access<br>Token *    | An API key generated from VMware AppDefense management<br>console. This is the key generated during the procedure describe in the<br><u>Configure AppDefense Appliance</u> section. |  |  |  |
| Test<br>Connection   | Checks the configuration parameters specified in this dialog to make sure they are correct.                                                                                         |  |  |  |

# **Advanced Parameters**

Click  $\bigcirc$  next to Advanced to view and edit the advanced parameters, if necessary.

| Name                     | Description                                                                                                    |  |  |  |
|--------------------------|----------------------------------------------------------------------------------------------------|--|--|--|
| Polling<br>Interval      | Interval (amount of time in seconds) between each poll. The default value is <b>180</b> .<br>For example, if you specify 180, the collector schedules a polling of the event source every 180 seconds. If the previous polling cycle is still underway, the collector waits for that cycle to finish. If you have a large number of event sources that you are polling, it may take longer than 180 seconds for the polling to start because the threads are busy. |  |  |  |
| Max<br>Duration<br>Poll  | Maximum duration, in seconds, of a polling cycle. A zero value indicates no limit.                                                                                                    |  |  |  |
| Max<br>Events<br>Poll    | The maximum number of events per polling cycle (how many events collected per polling cycle).                                                                                                    |  |  |  |
| Max Idle<br>Time<br>Poll | Maximum duration, in seconds, of a polling cycle. A zero value indicates no limit.                                                                                                    |  |  |  |
| Command<br>Args          | Optional arguments to be added to the script invocation.                                                                                                    |  |  |  |
| Debug                    | Caution: Only enable debugging (set this parameter to On or Verbose) if<br>you have a problem with an event source and you need to investigate this<br>problem. Enabling debugging will adversely affect the performance of the<br>Log Collector.<br>Caution: Enables or disables debug logging for the event source. Valid<br>values are:                                                                                                    |  |  |  |
|                          | • Off = (default) disabled                                                                                                    |  |  |  |
|                          | <ul> <li>On = enabled</li> <li>Verbose = enabled in verbose mode - adds thread information and source</li> </ul>                                                                                                    |  |  |  |
|                          | context information to the messages.                                                                                                    |  |  |  |
|                          | This parameter is designed to debug and monitor isolated event source<br>collection issues. If you change this value, the change takes effect<br>immediately (no restart required). The debug logging is verbose, so limit the<br>number of event sources to minimize performance impact.                                                                                                    |  |  |  |

Copyright © 2018 Dell Inc. or its subsidiaries. All Rights Reserved.

# Trademarks

For a list of RSA trademarks, go to www.emc.com/legal/emc-corporation-trademarks.htm#rsa.